# **Quick Reference Guide – How to Request a Disability Quote**

## **Overview**

As part of the same insurance policy, NYSIF provides short-term disability benefits for off-the-job injuries and paid family leave coverage that provides employees with paid time off from work to care for their families. Use **nysif.com** to easily request a quote.

## What will I need?

#### If you are seeking coverage for your business....

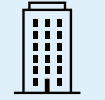

Business Name, FEIN, Business Type, and Additional Entities / Subsidiaries (if any)

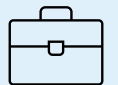

Ownership and Requested Policy Start Date

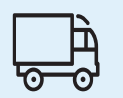

Mailing Address, Physical Location, and Additional NY Locations (If any)

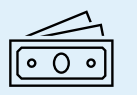

Payroll, by gender, for both disability benefits and paid family leave coverage (subject to a cap)

### **Key Steps:**

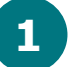

Navigate to the NYSIF website & click on "Get a Disability/PFL Quote."

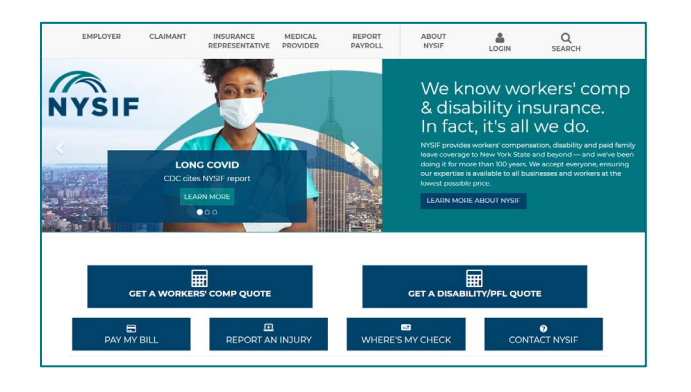

Create an account – Enter contact info; choose a Username & Password; accept terms. Click "Signup."

| Contact Information                              |
|--------------------------------------------------|
| All fields are required unless otherwise stated. |
| Your Information                                 |
| First Name                                       |
| Last Name                                        |
| Job Title                                        |
| Select a Job Title 🔹                             |
| Mobile Number                                    |
| Numbers only - include area code                 |
| Email                                            |
| Verify Email                                     |

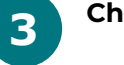

Choose Get a Quote

| G                                                                                                   | t your NYSIF Disability Benefits and Paid Family Leave insurance quote in minutes                                                                                                    |
|----------------------------------------------------------------------------------------------------|----------------------------------------------------------------------------------------------------|
| New York State law, emp<br>SIF offers employers comt<br>ile NYSIF PFL coverage pr                   | gers are required to provide short-term Disability Benefits (DB) and Paid Family Leave (PFL) insurance for their employees<br>ned DB and PFL coverage to meet this requirement. NTSIF DB insurance covers employees off-the-job injuries and illness<br>vides employees with paid time off from work to care for their families.            |
| hin moments of completi<br>ase note that receiving th<br>ine application bind cover                 | g your quote request, you will receive a reference number and an annual premium estimate for NYSIF DB and PFL insura<br>quote does not guarantee coverage for NYSIF Disability and Paid Pamily Lave benefits insurance, nor does submitting a<br>ge You must submit a completed application and provide a premium deposit to bind coverage. |
| policies require underwrit                                                                          | ng approval. Please allow 10-14 days for your DB/PFL policy to become effective.                                                                                                    |
| ase note that the Debalth                                                                           | end of provide services sets the set. Deemourn rate annually Outles deperated today reflect currentivear per intermiting to                                                                                                    |
| online Quote l<br>Get a Qu                                                                          | lat the new annual rate for all days of coverage after January 1 of the upcoming year.                                                                                                    |
| Wever, policies will be bille<br>Online Quote I<br>Get a Quote Reques<br>Click on a Quote II to ret | La the new annual rate for all days of coverage after January 1 of the upcoming year.                                                                                                    |

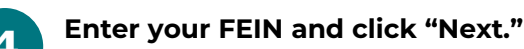

Business (Employer) Identification Number Please provide your Federal Tax ID. All fields are required unless otherwise stated

2

**9** 

Complete all required fields in each section, including business description; select DB benefit level & add payroll. Click "Review" to move on.

| Males                                                                                                    | Females                                                                      |
|----------------------------------------------------------------------------------------------------|------------------------------------------------------------------------------|
| Number of Covered Employees                                                                                  | Number of Covered Employees                                                  |
| 2                                                                                                    | 1                                                                            |
| Total Wages for All Covered Employees                                                                        | Total Wages for All Covered Employees                                        |
| 17680                                                                                                    | 17680                                                                        |
| Subject to an annual cap of \$17680 per employee)                                                            | (Subject to an annual cap of \$17680 per employee)                           |
| Annual Gross Wages for Covered Employees                                                                     | Annual Gross Wages for Covered Employees                                     |
| 17680                                                                                                    | 10500                                                                        |
| 17000                                                                                                    | 17680                                                                        |
| aid Family Leave (PFL)                                                                                       | Females                                                                      |
| aid Family Leave (PFL)<br>Males                                                                              | Females Number of Covered Employees                                          |
| aid Family Leave (PFL) Ales Number of Covered Employees 2                                                    | Females Number of Covered Employees 1                                        |
| aid Family Leave (PFL)<br>Males<br>Number of Covered Employees<br>2<br>Total Wages for All Covered Employees | Females  Inumber of Covered Employees  Total Wages for All Covered Employees |

6

Review your responses carefully and make any edits.

| Business Description                                                                                                    |                                                                      | Edit                           |
|----------------------------------------------------------------------------------------------------|----------------------------------------------------------------------|--------------------------------|
| JANE'S APPLE BAKERY WILL PROVIDE THE RESIDENTS WIT<br>Standard Industrial Classification (SIC) Code                                                  | TH FRESH-BAKED ARTISAN APPLE FILLED TREATS<br>5461 - Retail Bakeries | 5.                             |
| Other Businesses (Entitles)<br>There are no other businesses (entitles) to be covered under this p                                                   | olicy.                                                               | Edit                           |
| Coverage Information<br>We have not been business for more than 26 weeks.<br>We wish to provide coverage for any employees that are aut<br>Leave Law | tomatically excluded under NY Disability Benefits .                  | <b>Edit</b><br>and Paid Family |
| Save Changes                                                                                                    | Review                                                               |                                |

Click "Get a Quote" to submit your

We will need a <u>FEIN</u> to process your Quote. Don't have one? You can get an FEIN from **IRS.GOV** 

You will see the premium calculation screen.

quote request.

Request a DB & PFL Quote

ederal Tax ID

Confirm Federal Tax ID

| I certify the above information | n is correct and true to the best of m | / knowledge. |
|---------------------------------|----------------------------------------|--------------|
| Make changes                    | Get a Quote                            | Print        |

#### Details of Premium Calculation

Please Note: This quote calculation is not an offer of insurance. You must continue with online process to submit the application. An email has been sent to the address provided showing the quote.

STATUTORY DISABILITY BENEFIT QUOTATION

|                                      | Payroll                                    | Rate                                                              | Total                            |
|--------------------------------------|--------------------------------------------|-------------------------------------------------------------------|----------------------------------|
| Estimated annual male capped wages   | \$17,680.00                                | \$.14 per \$100                                                   | \$24.75                          |
| Estimated annual female capped wages | \$17,680.00                                | \$.14 per \$100                                                   | \$24.75                          |
| Disability Premium Subtotal          |                                            |                                                                   | \$49.50                          |
|                                      | Adjustment for m                           | ninimum disability premium                                        | \$10.50                          |
|                                      | Total I                                    | Disability Benefits Premium                                       | \$60.00                          |
| PAID FAMILY LEAVE                    |                                            |                                                                   |                                  |
|                                      | Payroll                                    | Rate                                                              | Total                            |
| Estimated annual male conned wages   | ¢07705.00                                  | ¢ (EE por \$100                                                   |                                  |
| Estimated annual male capped wages   | \$87,785.88                                | \$.455 per \$100                                                  | \$399.43                         |
| Estimated annual female capped wages | \$87,785.88                                | \$.455 per \$100                                                  | \$399.43<br>\$399.43             |
| Estimated annual female capped wages | \$87,785.88<br>\$87,785.88<br><b>Total</b> | \$.455 per \$100<br>\$.455 per \$100<br>Paid Family Leave Premium | \$399.43<br>\$399.43<br>\$798.86 |

Minimum annual premium charge is \$60.00. Quote estimate based upon standard premium rate for the information provided. Additional information required to complete NYSIF's application for Disability Benefits and Paid Family Leave Insurance may affect this quote.

Please Note: The Department of Financial Services sets the Paid Family Leave (PFL) premium rate annually. Quotes generated today reflect the current year PFL premium rates. However, policies will be billed at the new rate for all days of coverage after January 1st.

We may be able to pre-populate some information based on your responses. Use the "Yes" or "No" button to confirm and/or edit any applicable pre-populated data.

Click "Save" to save your quote request progress if you get interrupted. You can continue when you log in next.

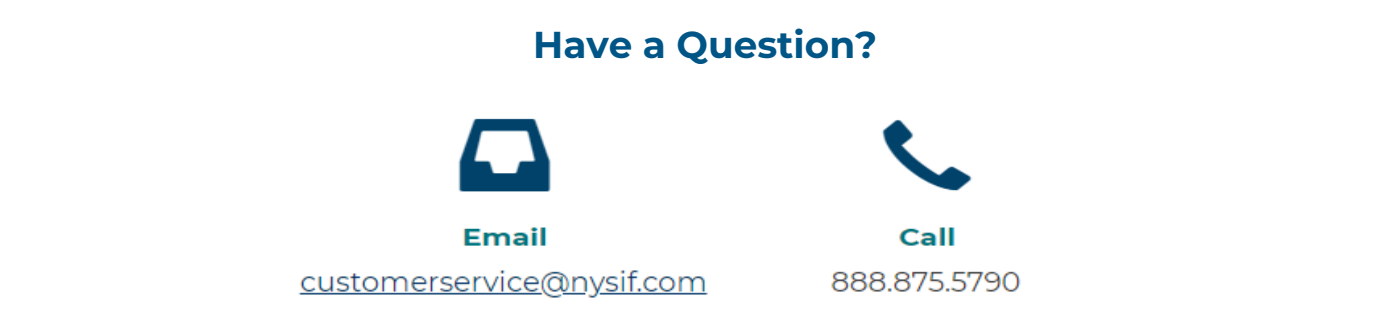

# **Quick Reference Guide – How to Apply for Coverage**

### **Overview**

Once you have submitted your quote request and your pricing details have been calculated, you can continue to the application process immediately. Otherwise, you will receive an email with a unique link to access your quote information. To apply for coverage, log into your account to complete your application.

## What will I need?

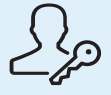

NYSIF user account login credentials used when submitting the quote request

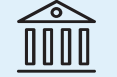

Authority to e-sign the application and a valid bank account or credit card to pay the deposit

## **Key Steps:**

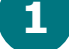

Scroll to the bottom of the premium calculation screen to continue from your quote request.

Select the designated business personnel to e-sign application. This will generate an email to the signer with a DocuSign link. (If you are the signer, you will be sent directly to DocuSign.)

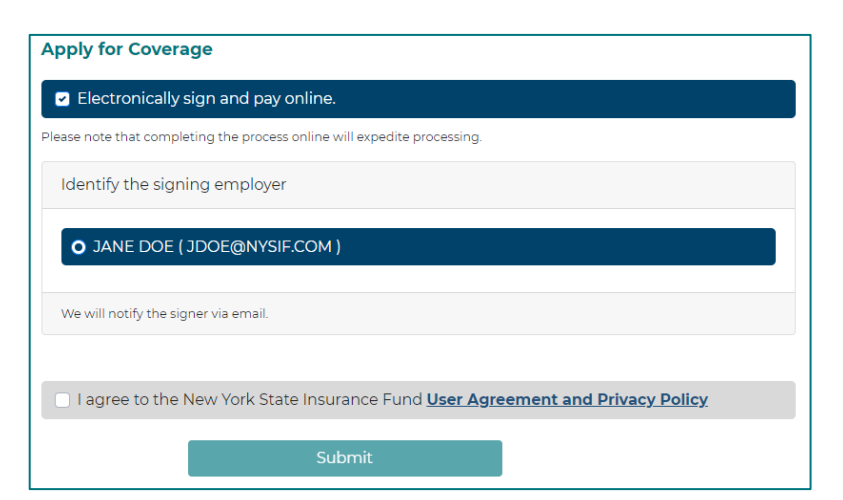

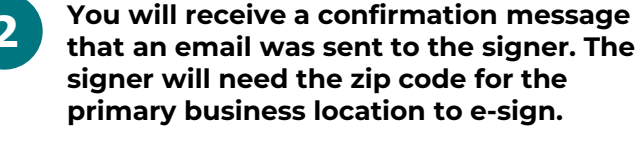

| Ready for eSignature                                                                                                    |
|----------------------------------------------------------------------------------------------------|
| Thank you for submitting the disability benefits coverage application for disability insurance on behalf of JANE'S APPLE BAKERY.                                           |
| NYSIF has sent an email to JANE DOE at JDOE @NYSIF.COM containing instructions and a link to apply a signature to<br>the application and complete the application process. |
| Please advise your client to check junk mail or spam folders if the email is not received.                                                                                 |
| Return to Quote List                                                                                                    |

Sign, and save a copy for your files. You will be directed to our payment vendor for your deposit payment.

|                                                                          |                                                                                                    | 0                                                                                                    |                                                                                                    | 0                                                                                          |                                                                                                    |                                                                               |
|--------------------------------------------------------------------------|----------------------------------------------------------------------------------------------------|----------------------------------------------------------------------------------------------------|----------------------------------------------------------------------------------------------------|--------------------------------------------------------------------------------------------|----------------------------------------------------------------------------------------------------|-------------------------------------------------------------------------------|
| CALO<br>CONT<br>O TH<br>O TH                                             | ULATE MY WORKEI<br>INUING OBLIGATIO<br>E KINDS OF WORK 1<br>E SIZE OF OUR WOI<br>E SIZE OF OUR PAY                                                                             | RS COMPENSATION IN<br>N TO NOTIFY THE NE<br>WHICH THE BUSINESS IS<br>RKFORCE<br>ROLL                                                                                                    | SURANCE I<br>EW YORK I<br>DOING                                                                          | REMUM. I A                                                                                 | LSO UNDERSTAND THAT                                                                                                    | I HAVE A                                                                      |
| O TH<br>Print or<br>Testin                                               | E BUSINESS OWNER<br>Type Name of Owner,<br>ng Nysif                                                                                                    | RSHIP OR BUSINESS STR                                                                                                    |                                                                                                    | Testing N<br>6/26/                                                                         | w, Partner or Officer<br>yuf<br>2019                                                                                                    |                                                                               |
| Applican<br>The authority Sector<br>York, The<br>coverage<br>information | II, please note:<br>INFORMATION Y<br>only to obtain the person<br>e 450.1, 450.3 and 450.0<br>e principal purpose for<br>with the New York. Stat<br>on will be maintained by t | TOU PROVIDE IS PROTECT<br>al information requested herein<br>of Chapter VI of Title 12(c) of<br>visich the information is scough<br>a lissurance Fund and its rek<br>he Director of Underwriting, N | TED BY THE<br>is found in Se<br>the Official Co<br>is to assist the<br>obse is govern<br>ave York. State | PERSONAL Ph<br>tion 83 of the 1<br>mew York State<br>d by the limitatio<br>Insurance Fund, | RIVACY PROTECTION LAW<br>Workers' Compensation Law as<br>a Rules and Regulations of the<br>Insurance Fund in precessing<br>is of the Present Printer Protect<br>199 Church Street, New York, NY | supplemented<br>State of New<br>your insurance<br>tion Law. This<br>r stoot7. |

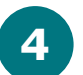

Complete all details and choose "Submit ePayment."

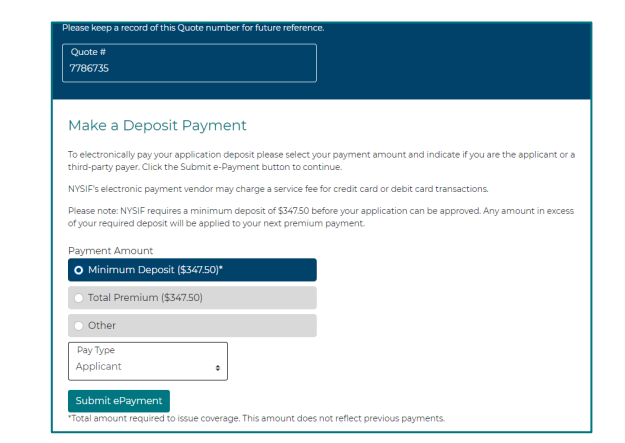

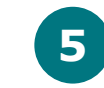

OR

Provide and review all payment details to complete payment.

| (i) Review                                                                     | Your Payment Details                                                                   |               |             |          |
|--------------------------------------------------------------------------------|----------------------------------------------------------------------------------------|---------------|-------------|----------|
| Total Payment<br>\$747.20                                                      | Payment Date<br>Jun 30, 2020                                                           |               |             |          |
| Application Number                                                             | Рау Ву                                                                                 | Service Fee   | Deposit Due | Total    |
| 000999888777                                                                   | 👥 (9130)                                                                               | \$16.44       | \$730.76    | \$747.20 |
| A receipt will be sent<br>testing@nys<br>Text -<br>"Please noce the full amour | to<br>if.com<br>nof the \$16.43 fee to passed to XUDRA as the provider of the service. | Total Payment |             | \$747.20 |
| By clicking Pay, Lagree to th<br>Back                                          | e fee and the Terms & Conditions.                                                      | 1             | Pay \$747   | 7.20     |

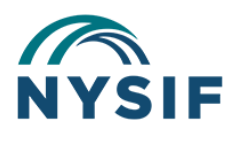

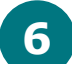

You will see a "Success" message as confirmation of your payment

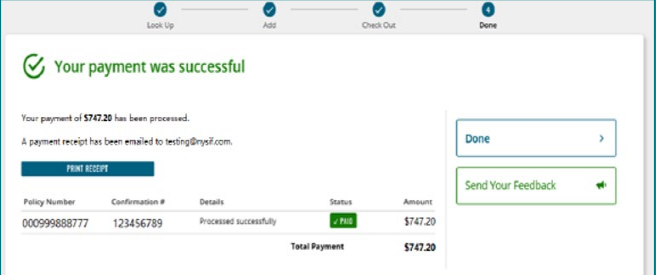

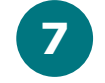

If the applicant meets all the requirements for a Straight Through Processed (STP) application, the following screen appears:

You will see the pending NYSIF review screen.

|      |                                                     |                        |               |          | — <b>O</b>         |   |               |
|------|-----------------------------------------------------|------------------------|---------------|----------|--------------------|---|---------------|
|      | tion op                                             | 100                    | C.F.          | n 00a    | -                  |   | Welcor        |
| p    | ayment was s                                        | successful             |               |          |                    |   | Your ne       |
| s74  | 7.20 has been processe<br>is been emailed to testin | d.<br>ng®nysř.com.     |               |          | Done               | > | Veur pelleu   |
| RECO | EPT                                                 |                        |               |          |                    |   | view certific |
|      | Confirmation #                                      | Details                | Status        | Amount   | Send Your Feedback | * | If you have   |
| 7    | 123456789                                           | Processed successfully | 2 PAID        | \$747.20 |                    |   | GREGORY 1     |
|      |                                                     |                        | Total Payment | \$747.20 |                    |   | Thank you f   |
|      |                                                     |                        |               |          |                    |   |               |

| 'elcome to | NYSIF! |
|------------|--------|
|------------|--------|

w disability benefits policy number is **7786735**, and is tentatively effective **09/15/2023 00:00:00** 

r packet is on its way and will contain information on how to access your nysif.com online account allowing you to cates, claims information, audit records, monthly bills, and more.

any questions, or require certificates of insurance immediately, please contact your NYSIF Policy Representativ TURGEON at GTURGEON@NYSIF.COM or (800) 720-9818.

for choosing NYSIF!

| Thank you                                                                | Reference #: 7786354                          |
|--------------------------------------------------------------------------|-----------------------------------------------|
| Thank you for submitting your online application. Your application       | # is 7786354.                                 |
| You will be contacted by your policy representative shortly. If you have | ave any questions, please feel free to contac |
| MEGAN MURPHY                                                             |                                               |
| NYSIF Policy Representative                                              |                                               |
| Phone: (800) 720-9818                                                    |                                               |
| Email: MMURPHY@NYSIE.COM                                                 |                                               |

To apply for coverage, your quote must be issued within the last 60 days.

To retrieve an existing quote, log in to your NYSIF online account and Quote Requests will be listed on the first page you see.

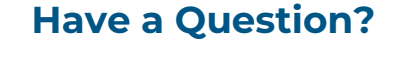

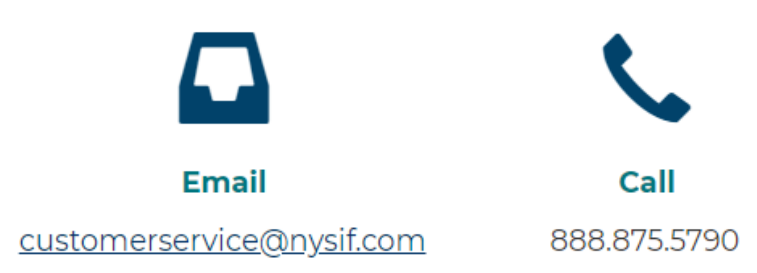